# Help Center Just a click away!

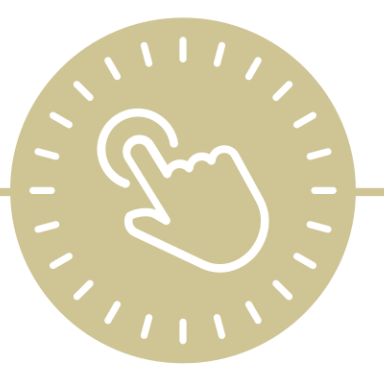

# Dashboard

# e-book

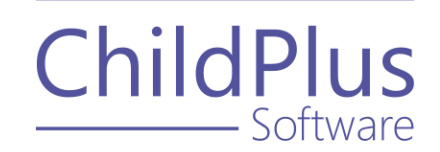

ChildPlus Software

> 800.888.6674 childplus.com

© 2021 Management Information Technology USA, Inc. DBA ChildPlus Software. ChildPlus is a trademark of Management Information Technology USA, Inc.

Information in this document is subject to change without notice. Companies, names and data used in examples herein are fictitious unless otherwise noted.

# **Table of Contents**

| Dashboard                  | 4  |
|----------------------------|----|
| Add a New Dashboard        | 5  |
| General                    | 6  |
| Chart Settings             | 7  |
| Grid Settings              | 7  |
| Email Scheduler            | 8  |
| Sharing                    | 9  |
| Dashboard Indicators       |    |
| Attendance                 | 11 |
| CLASS® Infant              | 17 |
| CLASS® Pre-K               | 18 |
| CLASS® Toddler             | 19 |
| Disability (Enrolled Only) | 20 |
| Education                  | 21 |
| Eligibility                | 29 |
| Enrollment                 |    |
| Family Services            |    |
| Health                     |    |
| Immunizations              | 49 |
| In-Kind                    | 50 |
| Mental Health              | 51 |
| Dashboard Options          | 52 |
| Refresh a Dashboard        | 54 |
| Delete a Dashboard         | 55 |
| Dashboards                 | 56 |

# Dashboard

The **Dashboard** provides an overview of your agency's progress. Use the **Dashboard** to evaluate statistics covering the overall development of the entire agency or concentrate on agency performance within a particular area in real time.

The **Dashboard** displays detailed agency information in an expandable outline format. Use the various indicators compare data for multiple locations simultaneously. You can also create as many **Dashboards** as you want.

# Add a New Dashboard

Use this section to create a new **Dashboard**.

To add a new **Dashboard** in ChildPlus Desktop:

- 1. Go to **ChildPlus Desktop >> Dashboard**.
- 2. Click Add Dashboard (+) above the Dashboard toolbar.
- 3. Select one of the following:
  - Start with a blank Dashboard: create a new Dashboard from scratch
  - Start with a copy of: copy all settings from an existing Dashboard
- 4. Click **OK**.
- 5. Configure the <u>General</u> settings for the **Dashboard**.
- 6. Complete the fields in each applicable section.
  - <u>Chart Settings</u>
  - Grid Settings
  - Email Scheduler
  - <u>Sharing</u>
- 7. Click Save.

### General

Use this section to configure general settings for a **Dashboard**.

- 1. Go to **ChildPlus Desktop >> Dashboard**.
- 2. Select the **Dashboard** you want to edit.
- 3. Click Settings.
- 4. Complete the fields.

| Field                                    | Description                                                                                                    |
|------------------------------------------|----------------------------------------------------------------------------------------------------|
| Name                                     | Enter a name for the <b>Dashboard</b>                                                                                 |
|                                          | Select a School Year to associate with the Dashboard                                                                  |
| School Year                              | You must select a <b>School Year</b> to use the Families Making Gains<br>indicator                                    |
| Program Terms                            | Select the appropriate <b>Program Term(s)</b>                                                                         |
| Show this<br>Dashboard when I<br>sign in | Select this option to have ChildPlus automatically display the <b>Dashboard</b> when you sign in to ChildPlus Desktop |
| Agencies                                 |                                                                                                    |
| Sites                                    | Select the locations to view participant information from                                                             |
| Classrooms                               |                                                                                                    |

5. Click Save.

### **Chart Settings**

Use this section to display a chart on the **Dashboard**. Charts display percentages or counts in the form of a bar graph.

- 1. Go to **ChildPlus Desktop >> Dashboard**.
- 2. Select the **Dashboard** you want to edit.
- 3. Click **Settings**.
- 4. Go to the **Chart Settings** tab.
- 5. Click Show Chart.
- 6. Select the <u>indicators</u> to display on the chart. Hover over an indicator to display details about it.
- 7. Click Save.

### **Grid Settings**

Use this section to display a grid on a **Dashboard**. Grids display percentages or counts in the form of a table.

- 1. Go to ChildPlus Desktop >> Dashboard.
- 2. Select the **Dashboard** you want to edit.
- 3. Click Settings.
- 4. Go to the **Grid Settings** tab.
- 5. Click Show Grid.
- 6. Select the <u>indicators</u> to display on the grid. Hover over an indicator to display details about it.
- 7. Click Save.

### **Email Scheduler**

Use this section to configure an email notification schedule for a **Dashboard**.

- 1. Go to **ChildPlus Desktop >> Dashboard**.
- 2. Select the **Dashboard** you want to email.
- 3. Click Settings.
- 4. Go to the **Email Scheduler** tab.
- 5. Complete the fields.

| Fields                                                                                           | Description                                                                                                    |  |  |
|--------------------------------------------------------------------------------------------------|----------------------------------------------------------------------------------------------------|--|--|
| Email this                                                                                       | Select this option to send the <b>Dashboard</b> to the email associated with your ChildPlus account                                                                                                    |  |  |
| Gashboard                                                                                        | ChildPlus sends the <b>Dashboard</b> as an Excel spreadsheet                                                                                                    |  |  |
| Send an email                                                                                    | Select a frequency at which to email the <b>Dashboard</b>                                                                                                    |  |  |
|                                                                                                  | Select this option to email the <b>Dashboard</b> to other staff<br>members                                                                                                    |  |  |
| Also send a copy of<br>each email to                                                             | Enter each staff member's work email address                                                                                                    |  |  |
|                                                                                                  | You must <u>share</u> the <b>Dashboard</b> in order for other staff members to receive emails                                                                                                    |  |  |
| lf no data is found<br>when the email is to<br>be sent                                           | Select whether to send an email of the <b>Dashboard</b> when no items are found                                                                                                    |  |  |
|                                                                                                  |                                                                                                    |  |  |
| Grid                                                                                             |                                                                                                    |  |  |
| Grid<br>Drill Down                                                                               |                                                                                                    |  |  |
| Grid<br>Drill Down<br>Status                                                                     | Select from each applicable option to specify how grid data will display in emails                                                                                                    |  |  |
| Grid<br>Drill Down<br>Status<br>Mode                                                             | Select from each applicable option to specify how grid data will<br>display in emails<br>Participant data does not display in emails. If you set <b>Drill Down</b>                                                                                                    |  |  |
| Grid<br>Drill Down<br>Status<br>Mode<br>Format                                                   | Select from each applicable option to specify how grid data will<br>display in emails<br>Participant data does not display in emails. If you set <b>Drill Down</b><br>to <b>Participants</b> , emails will drill down to <b>Classrooms</b> instead                                                                                           |  |  |
| Grid<br>Drill Down<br>Status<br>Mode<br>Format<br>% Bars                                         | Select from each applicable option to specify how grid data will<br>display in emails<br>Participant data does not display in emails. If you set <b>Drill Down</b><br>to <b>Participants</b> , emails will drill down to <b>Classrooms</b> instead                                                                                           |  |  |
| Grid<br>Drill Down<br>Status<br>Mode<br>Format<br>% Bars<br>Chart                                | Select from each applicable option to specify how grid data will<br>display in emails<br>Participant data does not display in emails. If you set <b>Drill Down</b><br>to <b>Participants</b> , emails will drill down to <b>Classrooms</b> instead                                                                                           |  |  |
| Grid<br>Drill Down<br>Status<br>Mode<br>Format<br>% Bars<br>Chart<br>Level                       | Select from each applicable option to specify how grid data will<br>display in emails<br>Participant data does not display in emails. If you set <b>Drill Down</b><br>to <b>Participants</b> , emails will drill down to <b>Classrooms</b> instead                                                                                           |  |  |
| Grid<br>Drill Down<br>Status<br>Mode<br>Format<br>% Bars<br>Chart<br>Level<br>Group by           | Select from each applicable option to specify how grid data will<br>display in emails<br>Participant data does not display in emails. If you set <b>Drill Down</b><br>to <b>Participants</b> , emails will drill down to <b>Classrooms</b> instead<br>Select from each applicable option to specify how chart data will                      |  |  |
| Grid<br>Drill Down<br>Status<br>Mode<br>Format<br>% Bars<br>Chart<br>Level<br>Group by<br>Status | Select from each applicable option to specify how grid data will<br>display in emails<br>Participant data does not display in emails. If you set <b>Drill Down</b><br>to <b>Participants</b> , emails will drill down to <b>Classrooms</b> instead<br>Select from each applicable option to specify how chart data will<br>display in emails |  |  |

6. Click Save.

### Sharing

Use this section to share a **Dashboard** with other staff members. When you share a **Dashboard**, other users will only have view access. Only the user who creates a **Dashboard** or your ChildPlus administrator can change the settings. When you view a **Dashboard** created by another user, ChildPlus displays the user's name at the bottom of the left sidebar.

To share a **Dashboard** in ChildPlus Desktop:

- 1. Go to **ChildPlus Desktop >> Dashboard**.
- 2. Select the **Dashboard** you want to share.
- 3. Click Settings.
- 4. Go to the **Sharing** tab.
- 5. Select Share this dashboard.
- 6. Select each User Security Group that you want to share the Dashboard with.
- 7. Click **Save**.

# **Dashboard Indicators**

Use this section to learn about all of the **Dashboard** indicators available in ChildPlus, including default data thresholds and which enrollment statuses are used in calculations.

| _ | _ |
|---|---|
| _ | = |
| _ |   |

When you include a **Chart** on a **Dashboard**, ChildPlus displays dotted lines to indicate a threshold set by your agency. When you include a **Grid** on a **Dashboard**, ChildPlus displays locations that have not met a threshold defined by your agency in red.

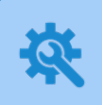

ChildPlus administrators can configure thresholds for each indicator in **ChildPlus Desktop >> Setup >> System Setup >> System Preferences >>** <u>Dashboards</u>.

### Attendance

Dashboard >> Chart Settings Dashboard >> Grid Settings

Use this section to learn about **Attendance Dashboard** indicators.

| Indicator                                                           | Description                                                                                                    | Default<br>Threshold             | Enrollment<br>Status                                                                                                    |
|---------------------------------------------------------------------|----------------------------------------------------------------------------------------------------|----------------------------------|----------------------------------------------------------------------------------------------------|
| Rercent<br>Attendance<br>from Funded<br>Enrollment<br>Month-to-Date | Measures Percent<br>Attendance from the<br>beginning of the current<br>month until today. Uses the<br>attendance codes<br>configured to count as<br>Present divided by the<br>Funded Enrollment                                                                                          | Highlight<br>values below<br>85% | <b>Any</b> . This indicator<br>includes anyone who<br>was enrolled during<br>the reporting period,<br>regardless of their<br>current status |
| Rercent<br>Attendance<br>from Funded<br>Enrollment<br>Last Month    | Measures Percent<br>Attendance from last<br>month. Uses the<br>attendance codes<br>configured to count as<br>Present divided by the<br>Funded Enrollment<br>Last month means the last<br>calendar month. For<br>example, if today is July<br>14th, the report would show<br>ADA for June | Highlight<br>values below<br>85% | <b>Any</b> . This indicator<br>includes anyone who<br>was enrolled during<br>the reporting period,<br>regardless of their<br>current status |
| Rercent<br>Attendance<br>from Funded<br>Enrollment<br>Year-to-Date  | Measures Percent<br>Attendance from the<br>program term begin date<br>until today. Uses the<br>attendance codes<br>configured to count as<br>Present divided by the<br>Funded Enrollment                                                                                                 | Highlight<br>values below<br>85% | <b>Any</b> . This indicator<br>includes anyone who<br>was enrolled during<br>the reporting period,<br>regardless of their<br>current status |

| Indicator                                                           | Description                                                                                                    | Default<br>Threshold              | Enrollment<br>Status                                                                                                    |
|---------------------------------------------------------------------|----------------------------------------------------------------------------------------------------|-----------------------------------|----------------------------------------------------------------------------------------------------|
| Rercent<br>Attendance<br>from Actual<br>Enrollment<br>Month-to-Date | Measures Percent<br>Attendance from the<br>beginning of the current<br>month until today.<br>Attendance codes<br>configured to count as<br>Present divided by the sum<br>of the attendance codes<br>configured to count as<br>present or absent | Highlight<br>values below<br>85%  | <b>Any</b> . This indicator<br>includes anyone who<br>was enrolled during<br>the reporting period,<br>regardless of their<br>current status |
| Rercent<br>Attendance<br>from Actual<br>Enrollment<br>Last Month    | Measures Percent<br>Attendance from last<br>month. Attendance codes<br>configured to count as<br>Present divided by the sum<br>of the attendance codes<br>configured to count as<br>present or absent                                           | Highlight<br>values below<br>85%  | <b>Any</b> . This indicator<br>includes anyone who<br>was enrolled during<br>the reporting period,<br>regardless of their<br>current status |
| Rercent<br>Attendance<br>from Actual<br>Enrollment<br>Year-to-Date  | Measures Percent<br>Attendance from the<br>program begin date until<br>today. Attendance codes<br>configured to count as<br>Present divided by the sum<br>of the attendance codes<br>configured to count as<br>present or absent                | Highlight<br>values below<br>85%  | <b>Any</b> . This indicator<br>includes anyone who<br>was enrolled during<br>the reporting period,<br>regardless of their<br>current status |
| Not Chronically<br>Absent (<10%)                                    | Children who are not<br>chronically absent as<br>defined by <u>Attendance</u><br><u>Works</u> as those children<br>missing less than 10% of<br>total school days                                                                                | Highlight<br>values above<br>100% | <b>Any</b> . This indicator<br>includes anyone who<br>was enrolled during<br>the reporting period,<br>regardless of their<br>current status |
| Moderate<br>Chronic<br>Absence (10-<br>20%)                         | Children who are<br>moderately chronically<br>absent as defined by<br><u>Attendance Works</u> as those<br>children missing 10-19.99% of<br>total school days                                                                                    | Highlight<br>values above<br>5%   | <b>Any</b> . This indicator<br>includes anyone who<br>was enrolled during<br>the reporting period,<br>regardless of their<br>current status |

| Indicator                                                         | Description                                                                                                    | Default<br>Threshold              | Enrollment<br>Status                                                                                                    |
|-------------------------------------------------------------------|----------------------------------------------------------------------------------------------------|-----------------------------------|----------------------------------------------------------------------------------------------------|
| Severe Chronic<br>Absence (21%+)                                  | Children who are severely<br>chronically absent as<br>defined by <u>Attendance</u><br><u>Works</u> as those children<br>missing 20% or more of total<br>school days                                                                                                    | Highlight<br>values above<br>5%   | <b>Any</b> . This indicator<br>includes anyone who<br>was enrolled during<br>the reporting period,<br>regardless of their<br>current status                    |
| Moderate or<br>Severe Chronic<br>Absence (10%+)                   | Children who are<br>moderately or severely<br>chronically absent as<br>defined by <u>Attendance</u><br><u>Works</u> as those children<br>missing 10% or more of total<br>school days                                                                                                    | Highlight<br>values above<br>5%   | <b>Any</b> . This indicator<br>includes anyone who<br>was enrolled during<br>the reporting period,<br>regardless of their<br>current status                    |
| 2+ Consecutive<br>Unexcused<br>Absences in<br>the Last 30<br>Days | Measures consecutive<br>unexcused absence rate.<br>Indicates the percentage of<br>participants who had 2 or<br>more consecutive<br>unexcused absences in the<br>last 30 days                                                                                                    | Highlight<br>values above<br>0%   | This indicator only<br>includes participants<br>with a status of<br><b>Enrolled</b> unless you<br>specifically select<br><b>Enrolled and</b><br><b>Dropped</b> |
| Follow-up on<br>Consecutive<br>Unexcused<br>Absences              | Measures whether follow-up<br>on consecutive unexcused<br>absences is taking place in a<br>timely manner. Of<br>participants who had 2 or<br>more consecutive<br>unexcused absences in the<br>last 30 days, indicates the<br>percentage who had an<br>attendance follow-up<br>completed as early as the<br>day of the first absence but<br>no later than the 2nd<br>consecutive unexcused<br>absence | Highlight<br>values below<br>100% | This indicator only<br>includes participants<br>with a status of<br><b>Enrolled</b> unless you<br>specifically select<br><b>Enrolled and</b><br><b>Dropped</b> |

| Indicator                                                  | Description                                                                                                    | Default<br>Threshold              | Enrollment<br>Status                                                                                                    |
|------------------------------------------------------------|----------------------------------------------------------------------------------------------------|-----------------------------------|----------------------------------------------------------------------------------------------------|
| Low or<br>Sporadic<br>Attendance in<br>the Last 30<br>Days | Measures low or sporadic<br>individual attendance rate.<br>Indicates the percentage of<br>participants whose<br>attendance percentage<br>during the last 30 days was<br>below 85%                                                                                                    | Highlight<br>values above<br>0%   | This indicator only<br>includes participants<br>with a status of<br><b>Enrolled</b> unless you<br>specifically select<br><b>Enrolled and</b><br><b>Dropped</b> |
| Follow-up on<br>Low or<br>Sporadic<br>Attendance           | Measures whether follow-up<br>on low or sporadic<br>attendance is taking place<br>in a timely manner. Of<br>participants whose<br>attendance percentage was<br>below 85% during the last 30<br>days, indicates the<br>percentage who had an<br>attendance follow-up<br>completed on or after the<br>date of the first absence<br>occurring during that same<br>period | Highlight<br>values below<br>100% | This indicator only<br>includes participants<br>with a status of<br><b>Enrolled</b> unless you<br>specifically select<br><b>Enrolled and</b><br><b>Dropped</b> |
| Attendance<br>Issues in the<br>Last 30 Days                | Measures attendance issues<br>rate. Indicates the<br>percentage of participants<br>who had 2 or more<br>consecutive absences or<br>whose attendance<br>percentage was below 85%<br>in the last 30 days                                                                                                    | Highlight<br>values above<br>0%   | This indicator only<br>includes participants<br>with a status of<br><b>Enrolled</b> unless you<br>specifically select<br><b>Enrolled and</b><br><b>Dropped</b> |

| Indicator                            | Description                                                                                                    | Default<br>Threshold              | Enrollment<br>Status                                                                                                    |
|--------------------------------------|----------------------------------------------------------------------------------------------------|-----------------------------------|----------------------------------------------------------------------------------------------------|
| Follow-up on<br>Attendance<br>Issues | Measures whether follow-up<br>on attendance issues is<br>taking place in a timely<br>manner. Indicates the<br>percentage of participants<br>who had 2 or more<br>consecutive unexcused<br>absences in the last 30 days<br>or whose attendance<br>percentage was below 85%<br>during the last 30 days, who,<br>in the case of consecutive<br>unexcused absences, had an<br>attendance follow-up<br>completed as early as the<br>day of the first absence but<br>no later than the 2nd<br>consecutive unexcused<br>absence and/or, in the case<br>of low or sporadic<br>attendance, had an<br>attendance follow-up<br>completed on or after the<br>date of the first absence<br>occurring during that same<br>period | Highlight<br>values below<br>100% | This indicator only<br>includes participants<br>with a status of<br><b>Enrolled</b> unless you<br>specifically select<br><b>Enrolled and</b><br><b>Dropped</b> |

| Indicator                                     | Description                                                                                                    | Default<br>Threshold              | Enrollment<br>Status                                                                                                    |
|-----------------------------------------------|----------------------------------------------------------------------------------------------------|-----------------------------------|----------------------------------------------------------------------------------------------------|
| Attendance<br>Follow-up was<br>Effective      | Measures whether<br>attendance improved to an<br>appropriate level after<br>follow-up. Of participants<br>who had an attendance<br>follow-up completed at<br>least 30 days ago, indicates<br>the percentage who,<br>during the subsequent 30<br>days after the follow-up,<br>maintained an attendance<br>percentage of at least 85%<br>and did not have 2 or more<br>consecutive unexcused<br>absences<br>If ChildPlus has more than<br>one matching attendance<br>follow-up, it will use the<br>most recent one | Highlight<br>values below<br>100% | This indicator only<br>includes participants<br>with a status of<br><b>Enrolled</b> unless you<br>specifically select<br><b>Enrolled and</b><br><b>Dropped</b> |
| 4+ Tardies in<br>the Last 30<br>Days          | Measures tardiness rate.<br>Indicates the percentage of<br>participants who were tardy<br>4 or more times in the last<br>30 days                                                                                                    | Highlight<br>values above<br>0%   | This indicator only<br>includes participants<br>with a status of<br><b>Enrolled</b> unless you<br>specifically select<br><b>Enrolled and</b><br><b>Dropped</b> |
| Left Early 4+<br>Times in the<br>Last 30 Days | Measures early departure<br>rate. Indicates the<br>percentage of participants<br>who left early 4 or more<br>times in the last 30 days                                                                                                    | Highlight<br>values above<br>0%   | This indicator only<br>includes participants<br>with a status of<br><b>Enrolled</b> unless you<br>specifically select<br><b>Enrolled and</b><br><b>Dropped</b> |

ChildPlus administrators can configure attendance codes in **ChildPlus Desktop** >> **Setup >> System Setup >> System Preferences >> Attendance >>** ADA.

### **CLASS®** Infant

Dashboard >> Chart Settings Dashboard >> Grid Settings

#### Use this section to learn about the Infant CLASS® Dashboard indicator.

| Indicator                | Description                                                                                                    | Default<br>Threshold | Enrollment Status |
|--------------------------|----------------------------------------------------------------------------------------------------|----------------------|-------------------|
| Responsive<br>Caregiving | Indicates the average score<br>for the Responsive<br>Caregiving domain for all of<br>the most recent Infant<br>CLASS® observations<br>performed at each location | NA                   | NA                |

### **CLASS®** Pre-K

Dashboard >> Chart Settings Dashboard >> Grid Settings

Use this section to learn about **Pre-K CLASS® Dashboard** indicators.

| Indicator                 | Description                                                                                                    | Default<br>Threshold | Enrollment Status |
|---------------------------|----------------------------------------------------------------------------------------------------|----------------------|-------------------|
| Emotional<br>Support      | Indicates the average score<br>for the Emotional Support<br>domain for all of the most<br>recent Pre-K CLASS®<br>observations performed at<br>each location      | NA                   | NA                |
| Classroom<br>Organization | Indicates the average score<br>for the Classroom<br>Organization domain for all<br>of the most recent Pre-K<br>CLASS® observations<br>performed at each location | NA                   | NA                |
| Instructional<br>Support  | Indicates the average score<br>for the Instructional<br>Support domain for all of<br>the most recent Pre-K<br>CLASS® observations<br>performed at each location  | NA                   | NA                |

### **CLASS®** Toddler

Dashboard >> Chart Settings Dashboard >> Grid Settings

Use this section to learn about Toddler CLASS® Dashboard indicators.

| Indicator                                 | Description                                                                                                    | Default<br>Threshold | Enrollment Status |
|-------------------------------------------|----------------------------------------------------------------------------------------------------|----------------------|-------------------|
| Emotional<br>and<br>Behavioral<br>Support | Indicates the average score<br>for the Emotional and<br>Behavioral Support domain<br>for all of the most recent<br>Toddler CLASS® observations<br>performed at each location | NA                   | NA                |
| Engaged<br>Support for<br>Learning        | Indicates the average score<br>for the Engaged Support for<br>Learning domain for all of the<br>most recent Toddler CLASS®<br>observations performed at<br>each location     | NA                   | NA                |

### Disability (Enrolled Only)

Dashboard >> Chart Settings Dashboard >> Grid Settings

#### Use this section to learn about **Disability Dashboard** indicators.

| Indicator                                            | Description                                                                                                    | Default<br>Threshold             | Enrollment<br>Status                                                                                                    |
|------------------------------------------------------|----------------------------------------------------------------------------------------------------|----------------------------------|----------------------------------------------------------------------------------------------------|
| IEP / IFSP (% of<br>Funded<br>Enrollment)            | Measures IEP/IFSP enrollment.<br>Indicates the number of<br>participants who have an active<br>IEP or IFSP as a percentage of<br>funded enrollment. This indicator<br>only includes enrolled children              | Highlight<br>values below<br>10% | This indicator<br>only includes<br>participants<br>with a status of<br><b>Enrolled</b> unless<br>you specifically<br>select <b>Enrolled</b><br>and Dropped                                                                                         |
| IEP / IFSP (% of<br>Actual<br>Enrollment)            | Measures IEP/IFSP enrollment.<br>Indicates the number of<br>participants who have an active<br>IEP or IFSP as a percentage of<br>current (actual) enrollment. This<br>indicator only includes enrolled<br>children | Highlight<br>values below<br>10% | This indicator<br>only includes<br>participants<br>with a status of<br><b>Enrolled</b> unless<br>you specifically<br>select <b>Enrolled</b><br>and Dropped                                                                                         |
| IEPs / IFSPs<br>Due within 30<br>Days or Past<br>Due | Indicates the percentage of<br>participants with an IEP or IFSP<br>due within 30 days or past due.<br>This indicator only includes<br>enrolled children                                                            | Highlight<br>values above<br>0%  | This indicator<br>only counts a<br>participant if<br>they have at<br>least one IEP or<br>IFSP that does<br>not have an IEP<br>(or IFSP) Date<br>but does have a<br>Due date and<br>the due date is<br>30 days or less<br>away or is in the<br>past |

### Education

Dashboard >> Chart Settings Dashboard >> Grid Settings

Use this section to learn about **Education Dashboard** indicators.

| Indicator                                   | Description                                                                                                    | Default<br>Threshold              | Enrollment<br>Status                                                                                                    |
|---------------------------------------------|----------------------------------------------------------------------------------------------------|-----------------------------------|----------------------------------------------------------------------------------------------------|
| Requirements<br>Completed (Entry-<br>Based) | The percentage of<br>participants who have<br>completed entry-based<br>requirements                                                                                                    | Highlight<br>values below<br>100% | This indicator only<br>includes<br>participants with<br>a status of<br><b>Enrolled</b> unless<br>you specifically<br>select <b>Enrolled</b><br><b>and Dropped</b> |
| Requirements<br>Completed (Age-<br>Based)   | The percentage of<br>participants who have<br>completed age-based<br>requirements                                                                                                    | Highlight<br>values below<br>100% | This indicator only<br>includes<br>participants with<br>a status of<br><b>Enrolled</b> unless<br>you specifically<br>select <b>Enrolled</b><br><b>and Dropped</b> |
| Requirements<br>Past Due or<br>Expired      | Indicates the percentage of<br>participants that are past<br>due on at least one<br>education requirement<br>(entry-based or age-based)<br>or who have an education<br>event meeting an entry-<br>based requirement that is<br>expired | Highlight<br>values above<br>0%   | This indicator only<br>includes<br>participants with<br>a status of<br><b>Enrolled</b> unless<br>you specifically<br>select <b>Enrolled</b><br><b>and Dropped</b> |
| Requirements Due<br>within 30 Days          | Indicates the percentage of<br>participants that have a least<br>one education requirement<br>(entry-based or age-based)<br>due within 30 days                                                                                         | Highlight<br>values above<br>0%   | This indicator only<br>includes<br>participants with<br>a status of<br><b>Enrolled</b> unless<br>you specifically<br>select <b>Enrolled</b><br>and Dropped        |

| Indicator                   | Description                                                                                         | Default<br>Threshold | Enrollment<br>Status                                                                                                    |
|-----------------------------|----------------------------------------------------------------------------------------------------|----------------------|----------------------------------------------------------------------------------------------------|
| First Parent<br>Conference  | Indicates the percentage of<br>participants who received<br>the first parent-teacher<br>conference  | NA                   | This indicator only<br>includes<br>participants with<br>a status of<br><b>Enrolled</b> unless<br>you specifically<br>select <b>Enrolled</b><br><b>and Dropped</b> |
| Second Parent<br>Conference | Indicates the percentage of<br>participants who received<br>the second parent-teacher<br>conference | NA                   | This indicator only<br>includes<br>participants with<br>a status of<br><b>Enrolled</b> unless<br>you specifically<br>select <b>Enrolled</b><br><b>and Dropped</b> |
| Third Parent<br>Conference  | Indicates the percentage of<br>participants who received<br>the third parent-teacher<br>conference  | NA                   | This indicator only<br>includes<br>participants with<br>a status of<br><b>Enrolled</b> unless<br>you specifically<br>select <b>Enrolled</b><br><b>and Dropped</b> |
| Fourth Parent<br>Conference | Indicates the percentage of<br>participants who received<br>the fourth parent-teacher<br>conference | NA                   | This indicator only<br>includes<br>participants with<br>a status of<br><b>Enrolled</b> unless<br>you specifically<br>select <b>Enrolled</b><br><b>and Dropped</b> |

| Indicator                              | Description                                                                                         | Default<br>Threshold | Enrollment<br>Status                                                                                                    |
|----------------------------------------|----------------------------------------------------------------------------------------------------|----------------------|----------------------------------------------------------------------------------------------------|
| First Individualized<br>Curriculum     | Indicates the percentage of<br>participants who received<br>the first Individualized<br>Curriculum  | NA                   | This indicator only<br>includes<br>participants with<br>a status of<br><b>Enrolled</b> unless<br>you specifically<br>select <b>Enrolled</b><br><b>and Dropped</b> |
| Second<br>Individualized<br>Curriculum | Indicates the percentage of<br>participants who received<br>the second Individualized<br>Curriculum | NA                   | This indicator only<br>includes<br>participants with<br>a status of<br><b>Enrolled</b> unless<br>you specifically<br>select <b>Enrolled</b><br><b>and Dropped</b> |
| Third<br>Individualized<br>Curriculum  | Indicates the percentage of<br>participants who received<br>the third Individualized<br>Curriculum  | NA                   | This indicator only<br>includes<br>participants with<br>a status of<br><b>Enrolled</b> unless<br>you specifically<br>select <b>Enrolled</b><br><b>and Dropped</b> |
| Fourth<br>Individualized<br>Curriculum | Indicates the percentage of<br>participants who received<br>the fourth Individualized<br>Curriculum | NA                   | This indicator only<br>includes<br>participants with<br>a status of<br><b>Enrolled</b> unless<br>you specifically<br>select <b>Enrolled</b><br>and Dropped        |

| Indicator                      | Description                                                                                    | Default<br>Threshold | Enrollment<br>Status                                                                                                    |
|--------------------------------|------------------------------------------------------------------------------------------------|----------------------|----------------------------------------------------------------------------------------------------|
| First Education<br>Home Visit  | Indicates the percentage of<br>participants who received<br>the first education home<br>visit  | NA                   | This indicator only<br>includes<br>participants with<br>a status of<br><b>Enrolled</b> unless<br>you specifically<br>select <b>Enrolled</b><br><b>and Dropped</b> |
| Second Education<br>Home Visit | Indicates the percentage of<br>participants who received<br>the second education home<br>visit | NA                   | This indicator only<br>includes<br>participants with<br>a status of<br><b>Enrolled</b> unless<br>you specifically<br>select <b>Enrolled</b><br><b>and Dropped</b> |
| Third Education<br>Home Visit  | Indicates the percentage of<br>participants who received<br>the third education home<br>visit  | NA                   | This indicator only<br>includes<br>participants with<br>a status of<br><b>Enrolled</b> unless<br>you specifically<br>select <b>Enrolled</b><br><b>and Dropped</b> |
| Fourth Education<br>Home Visit | Indicates the percentage of<br>participants who received<br>the fourth education home<br>visit | NA                   | This indicator only<br>includes<br>participants with<br>a status of<br><b>Enrolled</b> unless<br>you specifically<br>select <b>Enrolled</b><br><b>and Dropped</b> |

| Indicator                                                                 | Description                                                                                                    | Default<br>Threshold              | Enrollment<br>Status                                                                                                    |
|---------------------------------------------------------------------------|----------------------------------------------------------------------------------------------------|-----------------------------------|----------------------------------------------------------------------------------------------------|
|                                                                           | Indicates the percentage of<br>participants who have<br>unexpired developmental,<br>behavioral, and sensory<br>screenings                                                                                                    |                                   |                                                                                                    |
| Developmental,<br>Behavioral, and<br>Sensory<br>Screenings Up-to-<br>Date | ChildPlus checks unexpired<br>Events with the following<br>selected for the Event Type<br>in ChildPlus Desktop >><br>Setup >> Module Setup >><br>Health and Education<br>Events:<br>• Developmental<br>Screening<br>• Behavioral Screening<br>• Sensory - Auditory<br>Screening<br>• Sensory - Visual<br>Screening                          | Highlight<br>values below<br>100% | This indicator only<br>includes<br>participants with<br>a status of<br><b>Enrolled</b> unless<br>you specifically<br>select <b>Enrolled</b><br><b>and Dropped</b> |
| Developmental<br>Screenings Up-to-<br>Date                                | Indicates the percentage of<br>participants who have<br>unexpired developmental<br>screenings<br>ChildPlus checks for<br>unexpired <b>Events</b> with<br><b>Developmental Screening</b><br>selected for the <b>Event Type</b><br>in <b>ChildPlus Desktop</b> >><br><b>Setup</b> >> <b>Module Setup</b> >><br>Health and Education<br>Events | Highlight<br>values below<br>100% | This indicator only<br>includes<br>participants with<br>a status of<br><b>Enrolled</b> unless<br>you specifically<br>select <b>Enrolled</b><br><b>and Dropped</b> |

| Indicator                                         | Description                                                                                                    | Default<br>Threshold              | Enrollment<br>Status                                                                                                    |
|---------------------------------------------------|----------------------------------------------------------------------------------------------------|-----------------------------------|----------------------------------------------------------------------------------------------------|
| Developmental<br>Screenings Due<br>within 30 Days | Indicates the percentage of<br>participants who have<br>developmental screenings<br>coming due within 30 days                                                                                                    | Highlight<br>values below<br>100% | This indicator only<br>includes<br>participants with<br>a status of<br><b>Enrolled</b> unless<br>you specifically<br>select <b>Enrolled</b><br><b>and Dropped</b> |
|                                                   | ChildPlus checks for<br><b>Requirements</b> (entry and<br>age-based) that are based<br>on <b>Events</b> with<br><b>Developmental Screening</b><br>selected in <b>ChildPlus</b><br><b>Desktop &gt;&gt; Setup &gt;&gt;</b><br><b>Module Setup &gt;&gt;</b> Health<br>and Education Events and<br>that will be coming due<br>within 30 days |                                   |                                                                                                    |
| Debovierel                                        | Indicates the percentage of<br>participants who have<br>unexpired behavioral<br>screenings<br>ChildPlus checks for                                                                                                    | llichlicht                        | This indicator only<br>includes<br>participants with                                                                                                    |
| Behavioral<br>Screenings Up-to-<br>Date           | unexpired Events with<br>Behavioral Screening<br>selected for the Event Type<br>in ChildPlus Desktop >><br>Setup >> Module Setup >><br>Health and Education<br>Events                                                                                                    | Highlight<br>values below<br>100% | a status of<br>Enrolled unless<br>you specifically<br>select Enrolled<br>and Dropped                                                                              |

| Indicator                                      | Description                                                                                                    | Default<br>Threshold              | Enrollment<br>Status                                                                                                    |
|------------------------------------------------|----------------------------------------------------------------------------------------------------|-----------------------------------|----------------------------------------------------------------------------------------------------|
|                                                | Indicates the percentage of<br>participants who have<br>behavioral screenings<br>coming due within 30 days                                                                                                    |                                   | This indicator only                                                                                                    |
| Behavioral<br>Screenings Due<br>within 30 Days | ChildPlus checks for<br><b>Requirements</b> (entry and<br>age-based) that are based<br>on <b>Events</b> with <b>Behavioral</b><br><b>Screening</b> selected in<br><b>ChildPlus Desktop</b> >><br><b>Setup</b> >> <b>Module Setup</b> >><br>Health and Education<br>Events and that will be<br>coming due within 30 days | Highlight<br>values below<br>100% | includes<br>participants with<br>a status of<br><b>Enrolled</b> unless<br>you specifically<br>select <b>Enrolled</b><br><b>and Dropped</b>                        |
| Auditory<br>Screenings Up-to-<br>Date          | Indicates the percentage of<br>participants who have<br>unexpired auditory<br>screenings                                                                                                    | Highlight<br>values below<br>100% | This indicator only<br>includes<br>participants with<br>a status of<br><b>Enrolled</b> unless<br>you specifically<br>select <b>Enrolled</b><br><b>and Dropped</b> |
| Auditory<br>Screenings Due<br>within 30 Days   | Indicates the percentage of<br>participants who have<br>auditory screenings coming<br>due within 30 days                                                                                                    | Highlight<br>values below<br>100% | This indicator only<br>includes<br>participants with<br>a status of<br><b>Enrolled</b> unless<br>you specifically<br>select <b>Enrolled</b><br><b>and Dropped</b> |
| Visual Screenings<br>Up-to-Date                | Indicates the percentage of<br>participants who have<br>unexpired visual screenings                                                                                                    | Highlight<br>values below<br>100% | This indicator only<br>includes<br>participants with<br>a status of<br><b>Enrolled</b> unless<br>you specifically<br>select <b>Enrolled</b><br><b>and Dropped</b> |

| Indicator                                  | Description                                                                                                    | Default<br>Threshold              | Enrollment<br>Status                                                                                                    |
|--------------------------------------------|----------------------------------------------------------------------------------------------------|-----------------------------------|----------------------------------------------------------------------------------------------------|
| Visual Screenings<br>Due within 30<br>Days | Indicates the percentage of<br>participants who have visual<br>screenings coming due<br>within 30 days                                  | Highlight<br>values below<br>100% | This indicator only<br>includes<br>participants with<br>a status of<br><b>Enrolled</b> unless<br>you specifically<br>select <b>Enrolled</b><br><b>and Dropped</b> |
| Developmental<br>Assessments               | Indicates the percentage of<br>participants who completed<br>Assessments for Assessment<br>Periods active during the<br>Program Term    | Highlight<br>values below<br>100% | This indicator only<br>includes<br>participants with<br>a status of<br><b>Enrolled</b> unless<br>you specifically<br>select <b>Enrolled</b><br><b>and Dropped</b> |
| Requirements<br>Completed Late             | Indicates the percentage of<br>participants that completed<br>at least one education<br>requirements (entry-based<br>or age-based) late | Highlight<br>values below<br>0%   | This indicator only<br>includes<br>participants with<br>a status of<br><b>Enrolled</b> unless<br>you specifically<br>select <b>Enrolled</b><br><b>and Dropped</b> |

## Eligibility

Dashboard >> Chart Settings Dashboard >> Grid Settings

Use this section to learn about **Eligibility Dashboard** indicators.

| Indicator            | Description                                                                             | Default<br>Threshold             | Enrollment<br>Status                                                                                                    |
|----------------------|-----------------------------------------------------------------------------------------|----------------------------------|----------------------------------------------------------------------------------------------------|
| Foster Child         | Indicates the percentage of<br>participants whose Income<br>Status is Foster Child      | NA                               | This indicator only<br>includes participants<br>with a status of<br><b>Enrolled</b> unless you<br>specifically select<br><b>Enrolled and</b><br><b>Dropped</b> |
| Homeless             | Indicates the percentage of<br>participants whose Income<br>Status is Homeless          | NA                               | This indicator only<br>includes participants<br>with a status of<br><b>Enrolled</b> unless you<br>specifically select<br><b>Enrolled and</b><br><b>Dropped</b> |
| Income<br>below 100% | Indicates the percentage of<br>participants whose Income<br>Status is Income below 100% | NA                               | This indicator only<br>includes participants<br>with a status of<br><b>Enrolled</b> unless you<br>specifically select<br><b>Enrolled and</b><br><b>Dropped</b> |
| Income 100 <<br>130% | Indicates the percentage of<br>participants whose Income<br>Status is Income 100 < 130% | Highlight<br>values above<br>35% | This indicator only<br>includes participants<br>with a status of<br><b>Enrolled</b> unless you<br>specifically select<br><b>Enrolled and</b><br><b>Dropped</b> |

| Indicator            | Description                                                                             | Default<br>Threshold             | Enrollment<br>Status                                                                                                    |
|----------------------|-----------------------------------------------------------------------------------------|----------------------------------|----------------------------------------------------------------------------------------------------|
| Over Income          | Indicates the percentage of<br>participants whose Income<br>Status is Over Income       | Highlight<br>values above<br>10% | This indicator only<br>includes participants<br>with a status of<br><b>Enrolled</b> unless you<br>specifically select<br><b>Enrolled and</b><br><b>Dropped</b> |
| Public<br>Assistance | Indicates the percentage of<br>participants whose Income<br>Status is Public Assistance | NA                               | This indicator only<br>includes participants<br>with a status of<br><b>Enrolled</b> unless you<br>specifically select<br><b>Enrolled and</b><br><b>Dropped</b> |

### Enrollment

Dashboard >> Chart Settings Dashboard >> Grid Settings

Use this section to learn about **Enrollment Dashboard** indicators.

| Indicator            | Description                                                                                                    | Default<br>Threshold              | Enrollment<br>Status     |
|----------------------|----------------------------------------------------------------------------------------------------|-----------------------------------|--------------------------|
| Funded<br>Enrollment | Indicates funded enrollment                                                                                                    | NA                                | NA                       |
| Enrollment           | Measures full enrollment.<br>Indicates the percentage of<br>funded slots filled with enrolled<br>participants (Current<br>Enrollment divided by Funded<br>Enrollment)                                        | Highlight<br>values below<br>100% | Enrolled                 |
| Waitlist             | Measures the health of the<br>waiting list. Indicates the<br>waiting list as a percentage of<br>funded enrollment (Waiting List<br>divided by Funded Enrollment)                                             | Highlight<br>values below<br>20%  | Waitlisted,<br>Drop/Wait |
| Vacancies            | Indicates the number of<br>vacancies as a percentage of<br>funded enrollment<br>ChildPlus calculates vacancies<br>as Funded Enrollment minus<br>Current Enrollment                                           | Highlight<br>values above<br>0%   | NA                       |
| Accepted             | Indicates the number of<br>accepted participants as a<br>percentage of vacancies<br>(Accepted divided by<br>Vacancies)<br>ChildPlus calculates vacancies<br>as Funded Enrollment minus<br>Current Enrollment | Highlight<br>values below<br>100% | Accepted,<br>Drop/Accept |

| Indicator                    | Description                                                                                                    | Default<br>Threshold             | Enrollment<br>Status                                                                                    |
|------------------------------|----------------------------------------------------------------------------------------------------|----------------------------------|----------------------------------------------------------------------------------------------------|
| Drops in the<br>last 30 days | Measures recent turnover rate.<br>Indicates participants who<br>dropped within the last 30 days<br>and did not re-enroll as a<br>percentage of cumulative<br>enrollment during the same<br>period | Highlight<br>values above<br>15% | <b>Any</b> . This indicator<br>includes anyone<br>who dropped,<br>regardless of their<br>current status |
| Drops Year-to-<br>Date       | Measures cumulative turnover<br>rate. Indicates participants<br>who dropped since the<br>beginning of the program<br>term and did not re-enroll as a<br>percentage of cumulative<br>enrollment    | Highlight<br>values above<br>15% | <b>Any</b> . This indicator<br>includes anyone<br>who dropped,<br>regardless of their<br>current status |
|                              | Cumulative Enrollment is the<br>count of all participants<br>enrolled for at least one day<br>during the Program Term                                                                             |                                  |                                                                                                    |

### **Family Services**

Dashboard >> Chart Settings Dashboard >> Grid Settings

Use this section to learn about Family Services Dashboard indicators.

| Indicator                                      | Description                                                                                                    | Default<br>Threshold              | Enrollment<br>Status                                                                                                    |
|------------------------------------------------|----------------------------------------------------------------------------------------------------|-----------------------------------|----------------------------------------------------------------------------------------------------|
| Family<br>Outcome<br>Assessments<br>Up-to-date | Measures the completion of<br>Family Outcomes<br>Assessments. Indicates the<br>percentage of families who<br>have completed or have been<br>marked as Not Assessed on<br>all assessments that they are<br>due for at this time | Highlight<br>values below<br>100% | This indicator only<br>includes<br>participants with a<br>status of <b>Enrolled</b><br>unless you<br>specifically select<br><b>Enrolled and</b><br><b>Dropped</b> |
| Family<br>Outcome<br>Assessments<br>Past Due   | Measures the completion of<br>Family Outcomes<br>Assessments. Indicates the<br>percentage of families who<br>are past due for assessment                                                                                       | Highlight<br>values above<br>0%   | This indicator only<br>includes<br>participants with a<br>status of <b>Enrolled</b><br>unless you<br>specifically select<br><b>Enrolled and</b><br><b>Dropped</b> |
| Families<br>Making Gains                       | Measures gains on Family<br>Outcomes Assessments. Of<br>families with at least two<br>assessments during the<br>school year, indicates the<br>percentage of families who<br>made gains                                         | Highlight<br>values below<br>100% | This indicator only<br>includes<br>participants with a<br>status of <b>Enrolled</b><br>unless you<br>specifically select<br><b>Enrolled and</b><br><b>Dropped</b> |
| Assessment<br>Due within 30<br>Days            | Indicates the percentage of<br>families who have an<br>assessment that is due within<br>30 days                                                                                                    | NA                                | This indicator only<br>includes<br>participants with a<br>status of <b>Enrolled</b><br>unless you<br>specifically select<br><b>Enrolled and</b><br><b>Dropped</b> |

| Indicator                                 | Description                                                                                                    | Default<br>Threshold              | Enrollment<br>Status                                                                                                    |
|-------------------------------------------|----------------------------------------------------------------------------------------------------|-----------------------------------|----------------------------------------------------------------------------------------------------|
| In a Goal<br>Setting Process              | Indicates the percentage of<br>families in a goal setting<br>process                                                                                                    | Highlight<br>values below<br>100% | This indicator only<br>includes<br>participants with a<br>status of <b>Enrolled</b><br>unless you<br>specifically select<br><b>Enrolled and</b><br><b>Dropped</b> |
| Active Family<br>Partnership<br>Agreement | Indicates the percentage of<br>families with an active family<br>partnership agreement<br>ChildPlus counts families as<br>having active partnership<br>agreements if <b>Yes</b> is selected<br>for the <b>Family Partnership</b><br><b>Agreement</b> field in<br><b>ChildPlus Mobile &gt;&gt; Family</b><br><b>Services &gt;&gt;</b> FPA, Needs<br>Assessment, PIR or<br><b>ChildPlus Desktop &gt;&gt;</b><br><b>Family Services &gt;&gt;</b> Family<br>Services Information and if<br>the current date is between<br>the effective dates | Highlight<br>values below<br>100% | This indicator only<br>includes<br>participants with a<br>status of <b>Enrolled</b><br>unless you<br>specifically select<br><b>Enrolled and</b><br><b>Dropped</b> |
| Need<br>Identified                        | the effective dates<br>Indicates the percentage of<br>families with a Need<br>Identified event that was<br>open at least one day during<br>the program term                                                                                                    | NA                                | This indicator only<br>includes<br>participants with a<br>status of <b>Enrolled</b><br>unless you<br>specifically select<br><b>Enrolled and</b>                   |

| Indicator                    | Description                                                                                                    | Default<br>Threshold              | Enrollment<br>Status                                                                                                    |
|------------------------------|----------------------------------------------------------------------------------------------------|-----------------------------------|----------------------------------------------------------------------------------------------------|
| Need<br>Identified<br>Closed | Of the families with a Need<br>Identified event that was<br>open at least one day during<br>the program term, indicates<br>the percentage whose event<br>is closed<br>ChildPlus considers an<br><b>Event</b> as closed if has a <b>Date</b><br><b>Closed</b> . If a family has<br>multiple matching <b>Events</b> ,<br>all of them must be <b>Closed</b><br>in order for the family to be<br>counted for this indicator                                                          | Highlight<br>values below<br>100% | This indicator only<br>includes<br>participants with a<br>status of <b>Enrolled</b><br>unless you<br>specifically select<br><b>Enrolled and</b><br><b>Dropped</b> |
| Teferred                     | Indicates the percentage of<br>families with a Referral action<br>on an event that was open at<br>least one day during the<br>program term                                                                                                    | NA                                | This indicator only<br>includes<br>participants with a<br>status of <b>Enrolled</b><br>unless you<br>specifically select<br><b>Enrolled and</b><br><b>Dropped</b> |
| Receiving<br>Services        | Indicates the percentage of<br>families receiving at least<br>one type of family service<br>(taken from the Family<br>Services Information tab)<br>ChildPlus will count a family<br>for this indicator if <b>Yes</b> is<br>selected for any of the<br><b>Services Received</b> options<br>in <b>ChildPlus Mobile</b> >><br><b>Family Services</b> >> FPA,<br>Needs Assessment, PIR or<br><b>ChildPlus Desktop</b> >><br><b>Family Services</b> >> Family<br>Services Information | NA                                | This indicator only<br>includes<br>participants with a<br>status of <b>Enrolled</b><br>unless you<br>specifically select<br><b>Enrolled and</b><br><b>Dropped</b> |

| Indicator                                           | Description                                                                                                    | Default<br>Threshold            | Enrollment<br>Status                                                                                                    |
|-----------------------------------------------------|----------------------------------------------------------------------------------------------------|---------------------------------|----------------------------------------------------------------------------------------------------|
| Need Identified<br>with no Follow-<br>up in 30 Days | Of the families with an open<br>Need Identified event,<br>indicates the percentage<br>who have not had an action<br>in the last 30 days. Does not<br>include events that have not<br>been open at least 30 days<br>ChildPlus includes families<br>with a Need Identified that<br>don't have a Date Closed<br>associated with their record.<br>ChildPlus will automatically<br>exclude events whose Initial<br>Date is less than 30 days<br>ago. Of those remaining,<br>ChildPlus will include events<br>that don't have any actions<br>with an Action Date within<br>the last 30 days | Highlight<br>values above<br>0% | Enrolled                                                                                                    |
| Open Need<br>Identified more<br>than 30 days<br>old | Indicates the percentage of<br>Families with an Open Need<br>Identified more than 30 days<br>old                                                                                                    | Highlight<br>values above<br>0% | This indicator only<br>includes<br>participants with a<br>status of <b>Enrolled</b><br>unless you<br>specifically select<br><b>Enrolled and</b><br><b>Dropped</b> |

| Indicator                 | Description                                                                                                    | Default<br>Threshold              | Enrollment<br>Status                                                                                                    |
|---------------------------|----------------------------------------------------------------------------------------------------|-----------------------------------|----------------------------------------------------------------------------------------------------|
| Family Goal<br>Completed  | Of the families with a Family<br>Goal event that was open at<br>least one day during the<br>program term, indicates the<br>percentage whose event is<br>closed with Progress of<br>Completed<br>An event is closed with<br>progress of completed if it<br>has a Date Closed and the<br>value of the Progress field is<br>Completed<br>ChildPlus considers an<br><b>Event</b> as closed with<br><b>Progress of Completed</b> if it<br>has a <b>Date Closed</b> and the<br>value of the <b>Progress</b> field is<br><b>Completed</b> | NA                                | This indicator only<br>includes<br>participants with a<br>status of <b>Enrolled</b><br>unless you<br>specifically select<br><b>Enrolled and</b><br><b>Dropped</b> |
| 💐 Family Goal<br>Progress | Of the families with a Family<br>Goal event that is open,<br>indicates the percentage<br>who have made progress<br>A <b>Family Services Event</b> is<br>open if it there is no <b>Date</b><br><b>Closed</b> . A family has made<br>progress on their goal if the<br><b>Progress</b> field in the <b>Family</b><br><b>Goal Event</b> is set to one of<br>the choices that count as<br>progress                                                                                                    | Highlight<br>values below<br>100% | This indicator only<br>includes<br>participants with a<br>status of <b>Enrolled</b><br>unless you<br>specifically select<br><b>Enrolled and</b><br><b>Dropped</b> |

| Indicator                                    | Description                                                                                                    | Default<br>Threshold              | Enrollment<br>Status                                                                                                    |
|----------------------------------------------|----------------------------------------------------------------------------------------------------|-----------------------------------|----------------------------------------------------------------------------------------------------|
|                                              | Indicates the percentage of<br>enrolled homeless families<br>that have acquired housing<br>during the program term                                                                                                    |                                   |                                                                                                    |
| Homeless<br>Families<br>Acquiring<br>Housing | ChildPlus uses the Homeless<br>Family and Acquired<br>Housing During the<br>Program Year fields in<br>ChildPlus Mobile >> Family<br>Services >> FPA, Needs<br>Assessment, PIR or<br>ChildPlus Desktop >><br>Family Services >> Family<br>Services Information to<br>calculate this indicator | Highlight<br>values below<br>100% | includes<br>participants with a<br>status of <b>Enrolled</b><br>unless you<br>specifically select<br><b>Enrolled and</b><br><b>Dropped</b> |

ChildPlus considers a **Family Services Event** as open for at least one day during the Program Term if it's **Initial Date** is on or before the last day of the Program Term and it does not have a **Date Closed** or it's **Date Closed** is on or after the first day of the Program Term (and the **Date Closed** is on or after the **Initial Date**).

寮

Ē

ChildPlus administrators can configure which **Progress** statuses count as **Progress** in **ChildPlus Desktop >> System Setup >> Customize Dropdown Choices >> Progress (Family Services)**.

### Health

Dashboard >> Chart Settings Dashboard >> Grid Settings

#### Use this section to learn about **Health Dashboard** indicators.

| Indicator               | Description                                                                                                    | Default<br>Threshold              | Enrollment<br>Status                                                                                                    |
|-------------------------|----------------------------------------------------------------------------------------------------|-----------------------------------|----------------------------------------------------------------------------------------------------|
| 🗒 Medical Home          | Indicates the percentage of<br>participants who have a<br>Medical Home (an ongoing<br>source of medical care at<br>end of enrollment)<br>ChildPlus checks for<br>participants with <b>Yes</b><br>selected for the <b>Have a</b><br><b>Medical Home At End of</b><br><b>Enrollment</b> field                                                                                                    | Highlight<br>values below<br>100% | This indicator only<br>includes<br>participants with a<br>status of <b>Enrolled</b><br>unless you<br>specifically select<br><b>Enrolled and</b><br><b>Dropped</b> |
| Acquired a Medical Home | Of the participants who did<br>not have a Medical Home<br>at enrollment, indicates the<br>percentage who obtained a<br>Medical Home during the<br>year<br>ChildPlus checks for<br>participants with <b>No</b><br>selected for the <b>Have a</b><br><b>Medical Home At</b><br><b>Enrollment</b> field and <b>Yes</b><br>selected for the <b>Have a</b><br><b>Medical Home At End of</b><br><b>Enrollment</b> field | Highlight<br>values below<br>100% | This indicator only<br>includes<br>participants with a<br>status of <b>Enrolled</b><br>unless you<br>specifically select<br><b>Enrolled and</b><br><b>Dropped</b> |
| Health<br>Coverage      | Indicates the percentage of<br>participants who have<br>Health Coverage<br>ChildPlus checks for<br>participants with insurance<br>selected for the <b>Primary</b><br><b>Health Coverage At End</b><br><b>of Enrollment</b> field                                                                                                    | Highlight<br>values below<br>100% | This indicator only<br>includes<br>participants with a<br>status of <b>Enrolled</b><br>unless you<br>specifically select<br><b>Enrolled and</b><br><b>Dropped</b> |

| Indicator                               | Description                                                                                                    | Default<br>Threshold              | Enrollment<br>Status                                                                                                    |
|-----------------------------------------|----------------------------------------------------------------------------------------------------|-----------------------------------|----------------------------------------------------------------------------------------------------|
| ■ Acquired<br>Health Coverage           | Of the participants who did<br>not have Health Coverage<br>at enrollment, indicates the<br>percentage who obtained<br>Health Coverage during<br>the year<br>ChildPlus checks for<br>participants with <b>No</b><br>selected for the <b>Primary</b><br><b>Health Coverage At</b><br><b>Enrollment</b> field and <b>Yes</b><br>selected for the <b>Primary</b><br><b>Health Coverage At</b><br><b>Enrollment</b> field and <b>Yes</b><br>selected for the <b>Primary</b><br><b>Health Coverage At End</b><br><b>of Enrollment</b> field | Highlight<br>values below<br>100% | This indicator only<br>includes<br>participants with a<br>status of <b>Enrolled</b><br>unless you<br>specifically select<br><b>Enrolled and</b><br><b>Dropped</b> |
| Up-to-Date on<br>Health<br>Requirements | Indicates the percentage of<br>participants who are<br>currently up-to-date on all<br>health requirements. "Up-<br>to-date" on entry-based<br>requirements means the<br>participant has health<br>events that meet the<br>requirements AND the<br>health events are not<br>expired. On age-based<br>requirements it means the<br>participant has met the<br>requirement for the most<br>recent age interval for each<br>required event type                                                                                           | Highlight<br>values below<br>100% | This indicator only<br>includes<br>participants with a<br>status of <b>Enrolled</b><br>unless you<br>specifically select<br><b>Enrolled and</b><br><b>Dropped</b> |

| Indicator                                                         | Description                                                                                                    | Default<br>Threshold              | Enrollment<br>Status                                                                                                    |
|-------------------------------------------------------------------|----------------------------------------------------------------------------------------------------|-----------------------------------|----------------------------------------------------------------------------------------------------|
| Up-to-Date on<br>Health<br>Requirements<br>through End of<br>Year | Indicates the percentage of<br>participants who are<br>projected to be up-to-date<br>on all health requirements<br>at the end of the year<br>(program term classroom<br>end date), factoring in that<br>some health events may<br>expire before then causing<br>the participant to no longer<br>be up-to-date or that some<br>age-based requirements<br>may become due by the<br>end of the year | Highlight<br>values below<br>100% | This indicator only<br>includes<br>participants with a<br>status of <b>Enrolled</b><br>unless you<br>specifically select<br><b>Enrolled and</b><br><b>Dropped</b> |
| Requirements<br>Completed<br>(Entry-Based)                        | The percentage of<br>participants who have<br>completed entry-based<br>requirements                                                                                                    | Highlight<br>values below<br>100% | This indicator only<br>includes<br>participants with a<br>status of <b>Enrolled</b><br>unless you<br>specifically select<br><b>Enrolled and</b><br><b>Dropped</b> |
| Requirements<br>Completed (Age-<br>Based)                         | The percentage of<br>participants who have<br>completed age-based<br>requirements                                                                                                    | Highlight<br>values below<br>100% | This indicator only<br>includes<br>participants with a<br>status of <b>Enrolled</b><br>unless you<br>specifically select<br><b>Enrolled and</b><br><b>Dropped</b> |
| Requirements<br>Past Due or<br>Expired                            | Indicates the percentage of<br>participants that are past<br>due on at least one health<br>requirement (entry-based or<br>age-based) or who have a<br>health event meeting an<br>entry-based requirement<br>that is expired                                                                                                    | Highlight<br>values above<br>0%   | This indicator only<br>includes<br>participants with a<br>status of <b>Enrolled</b><br>unless you<br>specifically select<br><b>Enrolled and</b><br><b>Dropped</b> |

| Indicator                             | Description                                                                                                    | Default<br>Threshold            | Enrollment<br>Status                                                                                                    |
|---------------------------------------|----------------------------------------------------------------------------------------------------|---------------------------------|----------------------------------------------------------------------------------------------------|
| Requirements<br>Completed Late        | Indicates the percentage of<br>participants that completed<br>at least one health<br>requirement (entry-based or<br>age-based) late                                                                                                    | Highlight<br>values above<br>0% | This indicator only<br>includes<br>participants with a<br>status of <b>Enrolled</b><br>unless you<br>specifically select<br><b>Enrolled and</b><br><b>Dropped</b> |
| Requirements<br>Due within 30<br>Days | Indicates the percentage of<br>participants that have at<br>least one health<br>requirement (entry-based or<br>age-based) due within 30<br>days                                                                                                    | Highlight<br>values above<br>0% | This indicator only<br>includes<br>participants with a<br>status of <b>Enrolled</b><br>unless you<br>specifically select<br><b>Enrolled and</b><br><b>Dropped</b> |
| Expiring within<br>30 Days            | Indicates the percentage of<br>participants that have at<br>least one health event that<br>expires within 30 days                                                                                                    | Highlight<br>values above<br>0% | This indicator only<br>includes<br>participants with a<br>status of <b>Enrolled</b><br>unless you<br>specifically select<br><b>Enrolled and</b><br><b>Dropped</b> |
| Needs Medical<br>Treatment            | Indicates the percentage of<br>participants that have at<br>least one health event<br>where needs treatment is<br>checked (excludes health<br>events if treatment was<br>received prior to the<br>beginning of the program<br>term)<br>ChildPlus checks for<br>Health Events with<br>Treatment selected under<br>Needs | NA                              | This indicator only<br>includes<br>participants with a<br>status of <b>Enrolled</b><br>unless you<br>specifically select<br><b>Enrolled and</b><br><b>Dropped</b> |

| Indicator                     | Description                                                                                                    | Default<br>Threshold              | Enrollment<br>Status                                                                              |
|-------------------------------|----------------------------------------------------------------------------------------------------|-----------------------------------|---------------------------------------------------------------------------------------------------|
| Received Medical<br>Treatment | Of the participants who<br>needed treatment,<br>indicates the percentage<br>who received it (excludes<br>those who received<br>treatment prior to<br>beginning of the program<br>term)<br>ChildPlus checks for                            | Highlight<br>values below<br>100% | This indicator only<br>includes<br>participants with a<br>status of <b>Enrolled</b><br>unless you |
|                               | Health Events with:                                                                                                    |                                   | specifically select<br>Enrolled and                                                               |
|                               | <ul> <li>Treatment selected<br/>under Needs and</li> <li>An Action with<br/>Treatment Received<br/>selected</li> </ul>                                                                                                    |                                   | Dropped                                                                                           |
| Treated within 90             | Of the participants who<br>needed treatment,<br>indicates the percentage<br>who received it within 90<br>days of the need being<br>identified (excludes those<br>who received treatment<br>prior to the beginning of<br>the program term) | Highlight                         | This indicator only<br>includes<br>participants with a<br>status of <b>Enrolled</b>               |
| Days                          | Health Events with:                                                                                                    | values below<br>100%              | unless you<br>specifically select                                                                 |
|                               | <ul> <li>Treatment selected<br/>under Needs and</li> <li>An Action with<br/>Treatment Received<br/>selected and an<br/>Action Date within 90<br/>days of the Event<br/>Date</li> </ul>                                                    |                                   | Enrolled and<br>Dropped                                                                           |

| Indicator              | Description                                                                                                    | Default<br>Threshold                                                                                                    | Enrollment<br>Status                                                                                                    |
|------------------------|----------------------------------------------------------------------------------------------------|----------------------------------------------------------------------------------------------------|----------------------------------------------------------------------------------------------------|
| Overweight or<br>Obese | Indicates the percentage of<br>participants who are<br>overweight or obese as of<br>their most recent growth<br>assessment<br>A participant is considered<br>overweight if their BMI is<br>between the 85th to 95th<br>percentiles. A participant is<br>considered obese if their<br>BMI is above the 95th<br>percentile                                                                                                    | This indicator or<br>includes<br>participants with<br>status of <b>Enrolle</b><br>unless you<br>specifically selec<br><b>Enrolled and</b><br><b>Dropped</b> |                                                                                                    |
| Improved BMI           | Proved BMI Of the participants who<br>were overweight or obese,<br>indicates the percentage<br>whose BMI went down as<br>of their most recent<br>growth assessment (only<br>includes participants<br>whose most recent growth<br>assessment occurred<br>during the program term)<br>ChildPlus checks for<br>participants who were<br>overweight or obese on<br>their first <b>Growth</b><br><b>Assessment</b> of the<br>Program Term and who<br>had a subsequent <b>Growth</b><br><b>Assessment</b> in the same<br>Program Term with a lower<br>BMI |                                                                                                    | This indicator only<br>includes<br>participants with a<br>status of <b>Enrolled</b><br>unless you<br>specifically select<br><b>Enrolled and</b><br><b>Dropped</b> |
| Treated for<br>Anemia  | Indicates the percentage of<br>participants who received<br>treatment for Anemia                                                                                                    | NA                                                                                                    | This indicator only<br>includes<br>participants with a<br>status of <b>Enrolled</b><br>unless you<br>specifically select<br><b>Enrolled and</b><br><b>Dropped</b> |

| Indicator                              | Description                                                                                       | Default<br>Threshold | Enrollment<br>Status                                                                                                    |
|----------------------------------------|---------------------------------------------------------------------------------------------------|----------------------|----------------------------------------------------------------------------------------------------|
| Treated for<br>Asthma                  | Indicates the percentage of<br>participants who received<br>treatment for Asthma                  | NA                   | This indicator only<br>includes<br>participants with a<br>status of <b>Enrolled</b><br>unless you<br>specifically select<br><b>Enrolled and</b><br><b>Dropped</b> |
| Treated for<br>Hearing<br>Difficulties | Indicates the percentage of<br>participants who received<br>treatment for Hearing<br>Difficulties | NA                   | This indicator only<br>includes<br>participants with a<br>status of <b>Enrolled</b><br>unless you<br>specifically select<br><b>Enrolled and</b><br><b>Dropped</b> |
| Treated for Vision<br>Problems         | Indicates the percentage of<br>participants who received<br>treatment for Vision<br>Problems      | NA                   | This indicator only<br>includes<br>participants with a<br>status of <b>Enrolled</b><br>unless you<br>specifically select<br><b>Enrolled and</b><br><b>Dropped</b> |
| Treated for High<br>Lead Level         | Indicates the percentage of<br>participants who received<br>treatment for High Lead<br>Level      | NA                   | This indicator only<br>includes<br>participants with a<br>status of <b>Enrolled</b><br>unless you<br>specifically select<br><b>Enrolled and</b><br><b>Dropped</b> |

| Indicator                   | Description                                                                                                    | Default<br>Threshold              | Enrollment<br>Status                                                                                                    |
|-----------------------------|----------------------------------------------------------------------------------------------------|-----------------------------------|----------------------------------------------------------------------------------------------------|
| Treated for<br>Diabetes     | Indicates the percentage of<br>participants who received<br>treatment for Diabetes                                                                                                    | NA                                | This indicator only<br>includes<br>participants with a<br>status of <b>Enrolled</b><br>unless you<br>specifically select<br><b>Enrolled and</b><br><b>Dropped</b> |
| 🗐 Dental Home               | Indicates the percentage of<br>enrolled children who<br>obtained a dental home<br>during the program term<br>ChildPlus checks for<br>participants with <b>Yes</b><br>selected for the <b>Have a</b><br><b>Dental Home At End of</b><br><b>Enrollment</b> field                                                                                                    | Highlight<br>values below<br>100% | This indicator only<br>includes<br>participants with a<br>status of <b>Enrolled</b><br>unless you<br>specifically select<br><b>Enrolled and</b><br><b>Dropped</b> |
| Acquired a Dental Home      | Of the participants who did<br>not have a Dental Home at<br>enrollment, indicates the<br>percentage who have a<br>Dental Home at end of<br>enrollment<br>ChildPlus checks for<br>participants with <b>No</b><br>selected for the <b>Have a</b><br><b>Dental Home At</b><br><b>Enrollment</b> field and <b>Yes</b><br>selected for the <b>Have a</b><br><b>Dental Home At End of</b><br><b>Enrollment</b> field | Highlight<br>values below<br>100% | This indicator only<br>includes<br>participants with a<br>status of <b>Enrolled</b><br>unless you<br>specifically select<br><b>Enrolled and</b><br><b>Dropped</b> |
| Dental Exams<br>(Preschool) | Indicates the percentage of<br>preschool children who<br>received a professional<br>dental exam during the<br>program term                                                                                                    | Highlight<br>values below<br>100% | This indicator only<br>includes<br>participants with a<br>status of <b>Enrolled</b><br>unless you<br>specifically select<br><b>Enrolled and</b><br><b>Dropped</b> |

| Indicator                    | Description                                                                                                    | Default<br>Threshold              | Enrollment<br>Status                                                                                                    |
|------------------------------|----------------------------------------------------------------------------------------------------|-----------------------------------|----------------------------------------------------------------------------------------------------|
| Oral Health Care<br>(EHS)    | Indicates the percentage of<br>EHS children who are up-to-<br>date on oral health care for<br>the program term                                                                                                    | Highlight<br>values below<br>100% | This indicator only<br>includes<br>participants with a<br>status of <b>Enrolled</b><br>unless you<br>specifically select<br><b>Enrolled and</b><br><b>Dropped</b> |
| Needs Dental<br>Treatment    | Indicates the percentage of<br>participants that have at<br>least one dental-type event<br>where needs treatment is<br>checked (excludes health<br>events if treatment was<br>received prior to the<br>beginning of the program<br>term)                                                                                                    | NA                                | This indicator only<br>includes<br>participants with a<br>status of <b>Enrolled</b><br>unless you<br>specifically select<br><b>Enrolled and</b><br><b>Dropped</b> |
| Received Dental<br>Treatment | Of the participants who<br>needed treatment on a<br>dental-type event,<br>indicates the percentage<br>who received it (excludes<br>those who received<br>treatment prior to<br>beginning of the program<br>term)<br>ChildPlus checks for<br>Health Events with:<br>• Treatment selected<br>under Needs and<br>• An Action with<br>Treatment Received<br>selected | Highlight<br>values below<br>100% | This indicator only<br>includes<br>participants with a<br>status of <b>Enrolled</b><br>unless you<br>specifically select<br><b>Enrolled and</b><br><b>Dropped</b> |

| Indicator                             | Description                                                                                                    | Default<br>Threshold              | Enrollment<br>Status                                                                                                    |
|---------------------------------------|----------------------------------------------------------------------------------------------------|-----------------------------------|----------------------------------------------------------------------------------------------------|
| Dental<br>Treatment within<br>90 Days | Of the participants who<br>needed treatment on a<br>dental-type event,<br>indicates the percentage<br>who received it within 90<br>days of the need being<br>identified (excludes those<br>who received treatment<br>prior to the beginning of<br>the program term)<br>ChildPlus checks for<br>Health Events with:<br>• Treatment selected<br>under Needs and<br>• An Action with<br>Treatment Received<br>selected and an<br>Action Date within 90<br>days after the Event<br>Date | Highlight<br>values below<br>100% | This indicator only<br>includes<br>participants with a<br>status of <b>Enrolled</b><br>unless you<br>specifically select<br><b>Enrolled and</b><br><b>Dropped</b> |
| Preventive<br>Dental Care             | Indicates the percentage of<br>participants who received<br>preventive dental care<br>during the program term<br>ChildPlus checks for<br>participants with <b>Yes</b><br>selected for the <b>Received</b><br><b>preventative dental care</b><br>field                                                                                                    | Highlight<br>values below<br>100% | This indicator only<br>includes<br>participants with a<br>status of <b>Enrolled</b><br>unless you<br>specifically select<br><b>Enrolled and</b><br><b>Dropped</b> |

ChildPlus checks for participants meeting the specified criteria in **ChildPlus Mobile >> Services >> Health >>** Health Coverage, PIR or **ChildPlus Desktop >> Services >> Health >>** Health Information.

### Immunizations

Dashboard >> Chart Settings Dashboard >> Grid Settings

Use this section to learn about the **Immunizations Dashboard** indicator.

| Indicator                      | Description                                                                                                    | Default<br>Threshold              | Enrollment<br>Status                                                                                                    |
|--------------------------------|----------------------------------------------------------------------------------------------------|-----------------------------------|----------------------------------------------------------------------------------------------------|
| Up-to-Date on<br>Immunizations | Indicates the percentage of<br>participants whose<br>immunization status (at end of<br>enrollment) is Completed all<br>for Age, Up-to-date all<br>possible/behind,<br>Exception/Waiver or Exempt | Highlight<br>values below<br>100% | This indicator<br>only includes<br>participants<br>with a status of<br><b>Enrolled</b> unless<br>you specifically<br>select <b>Enrolled</b><br><b>and Dropped</b> |

### In-Kind

Dashboard >> Chart Settings Dashboard >> Grid Settings

#### Use this section to learn about In-Kind Dashboard indicators.

| Indicator                                       | Description                                                                                                    | Default<br>Threshold | Enrollment<br>Status                                                                                                    |
|-------------------------------------------------|----------------------------------------------------------------------------------------------------|----------------------|----------------------------------------------------------------------------------------------------|
| Families who<br>volunteer                       | Indicates the percentage of<br>participants who have at least<br>one adult that is an In-Kind<br>volunteer. A volunteer has to<br>have at least one In-Kind<br>transaction during the<br>program term that the<br>individual is enrolled in to<br>count | NA                   | This indicator only<br>includes<br>participants with<br>a status of<br><b>Enrolled</b> unless<br>you specifically<br>select <b>Enrolled</b><br><b>and Dropped</b> |
| In-Kind<br>Contributions in<br>the Last 30 Days | Indicates the dollar value of all<br>in-kind contributions received<br>during the last 30 days                                                                                                    | NA                   | NA                                                                                                    |
| In-Kind<br>Contributions<br>Year-to-Date        | Indicates the dollar value of all<br>in-kind contributions received<br>since the beginning of the<br>program term                                                                                                    | NA                   | NA                                                                                                    |

### **Mental Health**

Dashboard >> Chart Settings Dashboard >> Grid Settings

Use this section to learn about Mental Health Dashboard indicators.

| Indicator                               | Description                                                                                                    | Default<br>Threshold              | Enrollment<br>Status                                                                                                    |
|-----------------------------------------|----------------------------------------------------------------------------------------------------|-----------------------------------|----------------------------------------------------------------------------------------------------|
| Referred<br>Outside<br>Program          | Indicates the percentage of<br>participants who were referred for<br>mental health services outside of<br>the program                                             | NA                                | This indicator<br>only includes<br>participants with<br>a status of<br><b>Enrolled</b> unless<br>you specifically<br>select <b>Enrolled</b><br><b>and Dropped</b> |
| Receiving<br>Services                   | Of the participants who were<br>referred for mental health services<br>outside of the program, indicates<br>the percentage who received<br>services               | Highlight<br>values below<br>100% | This indicator<br>only includes<br>participants with<br>a status of<br><b>Enrolled</b> unless<br>you specifically<br>select <b>Enrolled</b><br><b>and Dropped</b> |
| Observed                                | Measures mental health<br>observation rate. Indicates the<br>percentage of participants who<br>received a mental health<br>observation during the program<br>term | NA                                | This indicator<br>only includes<br>participants with<br>a status of<br><b>Enrolled</b> unless<br>you specifically<br>select <b>Enrolled</b><br>and Dropped        |
| Mental<br>Health<br>Treatment<br>Status | Indicates the percentage of<br>participants with each mental<br>health treatment status                                                                           | NA                                | This indicator<br>only includes<br>participants with<br>a status of<br><b>Enrolled</b> unless<br>you specifically<br>select <b>Enrolled</b><br>and Dropped        |

# **Dashboard Options**

Use the options in the left sidebar to control how the **Charts** and **Grid** display data on a **Dashboard**.

- 1. Go to **ChildPlus Desktop >> Dashboard**.
- 2. Select the **Dashboard** you want to edit.
- 3. Select the applicable options for the **Chart**.

| Chart Option | Description                                                                                                    |
|--------------|----------------------------------------------------------------------------------------------------|
|              | Displays a column for the location by level:                                                                   |
| Level        | <ul> <li>Agency</li> <li>Site</li> <li>Classroom</li> <li>Totals for All Locations</li> </ul>                  |
|              | Groups the data by type:                                                                                       |
| Group by     | <ul><li>Indicators</li><li>Locations</li></ul>                                                                 |
|              | Includes data for a specific group of participants:                                                            |
| Status       | <ul> <li>Enrolled</li> <li>Enrolled and Dropped (includes Drop/Wait, Drop/Accept<br/>and Completed)</li> </ul> |
|              | Displays data in a specific numerical format:                                                                  |
| Format       | <ul><li>Percentages</li><li>Counts</li></ul>                                                                   |

#### 4. Select the applicable options for the **Grid**.

| Grid Option | Description                                                                                                    |
|-------------|----------------------------------------------------------------------------------------------------|
|             | Displays data at a specific level:                                                                                                    |
| Drill Down  | <ul> <li>Program Terms</li> <li>Sites</li> <li>Agencies (only available if more than one agency is set up in your database)</li> <li>Classrooms</li> <li>Participants</li> </ul> |
|             | Includes data for a specific group of participants:                                                                                                    |
| Status      | <ul> <li>Enrolled</li> <li>Enrolled and Dropped (includes Drop/Wait, Drop/Accept<br/>and Completed)</li> </ul>                                                                   |
|             | By default, most indicators are calculated based on <b>Enrolled</b> participants                                                                                                 |
|             | Displays data for specific location types:                                                                                                    |
| Mode        | <ul><li>Standard (all locations)</li><li>Locations Not Meeting Thresholds</li></ul>                                                                                              |
|             | Displays data in a specific numerical format:                                                                                                    |
| Format      | <ul> <li>Percentages</li> <li>Participant Counts</li> <li>X of Y (current count of data out of the total amount of data)</li> </ul>                                              |
| % Parc      | Displays horizontal bars to provide a visual representation of the percentage of each total:                                                                                     |
| 70 Dd15     | <ul><li>Showing</li><li>Hidden</li></ul>                                                                                                    |
| Headers     | Displays the text in column headers either vertically or horizontally                                                                                                    |

# **Refresh a Dashboard**

You can refresh a **Dashboard** to display the most recent changes to your agency's data. ChildPlus displays the date and time that a **Dashboard** was last refreshed in the left sidebar. The color of the date and time depends on when the **Dashboard** was last refreshed:

| If the Dashboard was refreshed | the date and time will display in                                     |
|--------------------------------|-----------------------------------------------------------------------|
| Within the last 24 hours       | White or black, depending on the background color of the left sidebar |
| More than 24 hours ago         | Red                                                                   |

To refresh a **Dashboard** in ChildPlus Desktop:

- 1. Go to ChildPlus Desktop >> Dashboard.
- 2. Select the **Dashboard** you want to update.
- 3. Click **Refresh**.

The time it takes to refresh a **Dashboard** depends on how many indicators have been selected.

Use this section to delete a **Dashboard**.

- 1. Go to **ChildPlus Desktop >> Dashboard**.
- 2. Select the **Dashboard** you want to delete.
- 3. Click Settings.
- 4. Click Delete Dashboard.
- 5. Click **Yes** to confirm that you want to delete the **Dashboard**.

# Dashboards

To configure preferences for this section, go to **ChildPlus Desktop >> System Setup >> System Preferences >> Dashboards**.

| Preference                                                         | Description                                                                                                    |
|--------------------------------------------------------------------|----------------------------------------------------------------------------------------------------|
| En<br>tha<br>Highlight values <b>Da</b><br>below/above<br>To<br>Ch | Enter the threshold for each <b>Dashboard</b> indicator. Values that do not meet the threshold will be highlighted on the <b>Dashboard</b> |
|                                                                    | To learn about each indicator and the default thresholds in ChildPlus, see <u>Dashboard Indicators</u> on page 10.                         |